# A Guide to Reports BSC Health & Safety e-Learning Platform

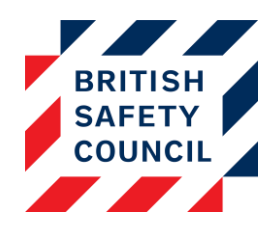

# Contents

| Contents                 | 1  |
|--------------------------|----|
| Introduction             | 1  |
| Filtering Your Data      | 2  |
| Exporting Data           | 2  |
| Available Reports        | 3  |
| Course Completion        | 3  |
| Learning Results         | 4  |
| Quiz Grades              | 5  |
| Quiz Breakdown           | 6  |
| Self-Assessment Overview | 7  |
| Self-Assessment Attempt  | 8  |
| Self-Assessment Grid     | 9  |
| Self-Assessment Comments | 10 |
| Self-Assessment Status   | 11 |
|                          |    |

# Introduction

Your H&S e-Learning Platform includes a robust reporting engine that allows you to view and export data about your users' interaction with their training and self-assessments. This document will introduce you to the reporting available and show you how to best utilise it.

# Filtering Your Data

All reports can be filtered to show a specific subset of your data. You can find the filters at the top of each report. The filters will vary by report and according to the data you are keeping on your platform. By default, you will be able to filter by course and/or user. To access more filters, click the '**Show more**' link.

| Course | ALL                                       | ^  |
|--------|-------------------------------------------|----|
|        | Display Screen Equipment: Learning        | e  |
|        | Display Screen Equipment: Risk Assessment | 1. |
|        | Fire Safety                               | ~  |
| User ⑦ | 1                                         |    |
|        | + Show more                               |    |
|        | T Show more                               |    |

Figure 1 – The filters (Course Completion report)

| Course                 | ALL                                |            |
|------------------------|------------------------------------|------------|
|                        | Display Screen Equipment: Learning | ant        |
|                        | Fire Safety                        | V          |
| User 🕐                 |                                    |            |
| Active/Inactive* ⑦     | Only active users                  | ~          |
| Department* ⑦          |                                    |            |
| City*                  |                                    |            |
| Progress status*       | ALL                                | ^          |
|                        | Complete                           |            |
|                        | In progress                        | ~          |
| Completion from*       | 4 September 2017 4                 | 🛛 🗌 Enable |
| Completion to*         | 4 September 2017 4                 | 🛛 🗌 Enable |
| Days overdue*          |                                    |            |
| Enrolled/Not Enrolled* | Yes                                | $\sim$     |
|                        | - Show less                        |            |

Figure 2 - The filters expanded (Course Completion report)

# Exporting Data

Each report can be exported to a spreadsheet file. There are two buttons beneath each report: **Submit** will display the report data on screen, **Export** will save the data to a spreadsheet file.

# **Available Reports**

The reports available on the platform are:

# Course Completion

# (Administration > Reports > Course completion)

This report contains data on the completion status for all users on all courses. On each course, users can be in one of three current completion states and one archived completion state:

- Not yet started: None of the course steps have been completed
- In progress: At least one of the course steps have been completed but not all
- Complete: All the course steps have been completed
- Archive: A record of a previous completion prior to the current attempt

If a user has completed a course before their current attempt, their previous completion date will be stored as an archive value.

| First name / Surname | + Username + | Course +    | Status 🗢        | Completion date 🛛 🗢 | Reset date 💠 |
|----------------------|--------------|-------------|-----------------|---------------------|--------------|
| Oscar Wilde          | admin1       | Fire Safety | Not yet started |                     |              |
| Edgar Allen Poe      | employee1    | Fire Safety | Not yet started |                     |              |
| Sylvia Plath         | manager1     | Fire Safety | Not yet started |                     |              |
| George Orwell        | employee2    | Fire Safety | Complete        | 06/02/2017          | 06/02/2019   |
| Jane Austen          | employee3    | Fire Safety | Complete        | 08/02/2017          | 08/02/2019   |
| Mary Shelley         | employee4    | Fire Safety | Not yet started |                     |              |
| Leo Tolstoy          | manager2     | Fire Safety | Not yet started |                     |              |
| Edgar Allen Poe      | employee1    | Fire Safety | Archive         | 06/02/2017          |              |

#### Figure 3 - The Course Completion report filtered to Fire Safety

The Course Completion Report provides the following information:

- First name / Surname: The user's name
- Username: The unique username provided to the user
- **Course**: The course name
- Status: The user's completion status
- Completion date: If completed, the date of completion
- **Reset date:** If repeat training has been configured for that course, the date the training will be reset
- **Days overdue:** (included only when the report is exported) How many days since an incomplete user was added to the course

You can click on the text in the **Status** column to drill-down further. This will enable you to see when each activity in the course was completed and which are outstanding.

## Learning Results

# (Administration > Reports > Learning results)

This report allows you to view the scores achieved from the learning knowledge checks. The Learning Results Report provides the following information:

- First name / Surname: The user's name
- Username: The unique username provided to the user
- Course: The course name
- Learning package: The name of the e-learning package
- Started on: The date the e-learning was begun by the user
- Last accessed on: The date the e-learning was last accessed by the user
- Score: The score achieved

If a user has never accessed the learning they will not appear in this report.

**Understanding the score:** The score reported is the result of the latest attempt on the knowledge check. The pass mark for each course is 80/100 so a score of 80 or above will mark the course as complete. A score of 0 usually indicates that the user has not begun the knowledge check activity yet.

| First name / Surname 💠 | Username 🗘 | Course 🗢    | Learning package 💠 | Started on 🗢 | Last accessed on 🔶 | Score \$ |
|------------------------|------------|-------------|--------------------|--------------|--------------------|----------|
| George Orwell          | employee2  | Fire Safety | Fire Safety        | 06/02/2017   | 06/02/2017         | 85       |
| Jane Austen            | employee3  | Fire Safety | Fire Safety        | 08/02/2017   | 08/02/2017         | 100      |

Figure 4 - The Learning Results report filtered to Fire Safety

# Quiz Grades

# (Administration > Reports > Quiz reports > Quiz grades)

The Quiz Grades report has been replaced with the Learning Results report for our latest courses. If you still have legacy courses on your platform this report will provide you with the marks achieved by your users on those courses. The Quiz Grades report provides the following information:

- First name / Surname: The user's name
- Username: The unique username provided to the user
- Course: The course name
- Quiz name: The name of the quiz
- Started on: The date the quiz was begun by the user
- Last accessed on: The date the quiz was last accessed by the user
- Marks & Grade: The score achieved
- Status: Was the grade achieved on the current attempt or archived course attempt

**Understanding the grade:** The pass mark for the legacy courses is 7/10. A score of 7 or above will mark the quiz as compete.

| First name<br>/ Surname | Username \$ | Course 🗢                                        | Quiz name 🗘                                           | Started<br>on | Last<br>accessed \$<br>on | Marks \$  | Grade \$  | Status \$ |
|-------------------------|-------------|-------------------------------------------------|-------------------------------------------------------|---------------|---------------------------|-----------|-----------|-----------|
| George Orwell           | employee2   | Display Screen<br>Equipment: Risk<br>Assessment | Quiz - Health and<br>Safety Training<br>for DSE Users | 19/03/2015    | 19/03/2015                | 5.0/10.0  | 5.0/10.0  | Current   |
| George Orwell           | employee2   | Display Screen<br>Equipment: Risk<br>Assessment | Quiz - Health and<br>Safety Training<br>for DSE Users | 19/03/2015    | 19/03/2015                | 10.0/10.0 | 10.0/10.0 | Current   |
| Oscar Wilde             | admin1      | Display Screen<br>Equipment: Risk<br>Assessment | Quiz - Health and<br>Safety Training<br>for DSE Users | 17/08/2015    | 17/08/2015                | 9.0/10.0  | 9.0/10.0  | Current   |

Figure 5 - The Quiz Grades report

#### Quiz Breakdown

# (Administration > Reports > Quiz reports > Quiz breakdown)

The Quiz Breakdown report is relevant to legacy courses only. Data from our latest courses is not accessible from this report. This report contains the text of each question presented to a user, the available responses and the response chosen. A course must be selected from the drop-down list before data can be displayed. The Quiz Breakdown report provides the following information:

- First name / Surname: The user's name
- Username: The unique username provided to the user
- Attempt: Each attempt a user makes on a quiz is numbered
- **Question**: The text of the question provided to the user and the answer options (separated by semicolons)
- Answered: The answer given by the user
- Last accessed on: The date the quiz was last accessed by the user
- Status: Was this data recorded on the current attempt or archived course attempt

| First<br>name / \$<br>Surname | Username \$ | Attempt \$ | Question \$                                                                                                    | Answered \$                                                                                                    | Last<br>accessed \$<br>on | Status ¢ |
|-------------------------------|-------------|------------|----------------------------------------------------------------------------------------------------|----------------------------------------------------------------------------------------------------|---------------------------|----------|
| George<br>Orwell              | employee2   | 1          | When reading from your DSE, the<br>correct distance from your eyes to the<br>screen is between:: 25 - 30cm (10 - 12<br>inches).; 40 - 60cm (16 - 24 inches).; 90<br>- 100cm (35 - 40 inches).                                                                                                    | 40 - 60cm (16 - 24<br>inches).                                                                                                    | 19/03/2015                | Current  |
| George<br>Orwell              | employee2   | 1          | When completing large amounts of<br>screen-based tasks, which schedule is<br>most likely to minimise fatigue?:<br>Organising your work so that you spend<br>10 minutes on non screen-based<br>activities after every 2 hours.;<br>Organising all your intensive screen-<br>based work into one session, without<br>changing to non screen-based<br>activities.; Organising your work so that<br>you spend at least 5 minutes every hour<br>on non screen-based activities. | Organising all your<br>intensive screen-<br>based work into one<br>session, without<br>changing to non<br>screen-based<br>activities. | 19/03/2015                | Current  |

Figure 6 - The Quiz Breakdown report

## Self-Assessment Overview

# (Administration > Reports > Self Assessment > Overview)

If you have a course on your platform that contains a self-assessment activity, this report provides details of each self-assessment question answered by the user and the status of any reported issues. The Self-Assessment: Overview report provides the following information:

- First name / Surname: The user's name
- Username: The unique username provided to the user
- Question: The self-assessment question presented to the user
- Status: The status of the issue.
- Submitted on: The date the self-assessment was submitted

#### Understanding the status:

There are three possible values for the status:

- No issue There was no issue logged for this question
- Unresolved A compliance issue has been logged and is not yet resolved
- Resolved A compliance issue has been logged and resolved

| First name /<br>Surname | + Username | ¢ Question                                                                                                   | ŧ | Status ¢   | Submitted<br>on |
|-------------------------|------------|----------------------------------------------------------------------------------------------------|---|------------|-----------------|
| Edgar Allen Poe         | employee   | Is the height of your desk suitable for comfortable working?                                                 |   | No issue   | 24/04/2017      |
| Edgar Allen Poe         | employee   | Do you need to be supplied with a footrest?                                                                  |   | No issue   | 24/04/2017      |
| Edgar Allen Poe         | employee   | Do you need to be supplied with a document holder?                                                           |   | Unresolved | 24/04/2017      |
| Edgar Allen Poe         | employee   | Do you have sufficient leg-room under your desk for your comfort?                                            |   | No issue   | 24/04/2017      |
| Edgar Allen Poe         | employee   | Is your desk surface large enough to allow you to position your equipment correctly for comfortable working? |   | No issue   | 24/04/2017      |
| Edgar Allen Poe         | employee   | Do you have any problems with glare or reflections on your screen which you are unable to resolve?           |   | No issue   | 24/04/2017      |
| Edgar Allen Poe         | employee   | Can your screen be swivelled from side to side and tilted up and down?                                       |   | No issue   | 24/04/2017      |
| Edgar Allen Poe         | employee   | Is your screen at a comfortable height?                                                                      |   | No issue   | 24/04/2017      |
| Edgar Allen Poe         | employee   | Is the screen image stable and flicker free?                                                                 |   | No issue   | 24/04/2017      |
| Edgar Allen Poe         | employee   | Can you adjust your screen's brightness for comfortable viewing?                                             |   | No issue   | 24/04/2017      |
| Edgar Allen Poe         | employee   | Can you adjust the contrast of your screen to produce images that are dear and easy to view?                 |   | No issue   | 24/04/2017      |

Figure 7 - The Self-Assessment Overview report

#### Self-Assessment Attempt

# (Administration > Reports > Self Assessment > Assessment attempt)

If you have a course on your platform that contains a self-assessment activity, this report lists all selfassessment attempts, how many issues were reported and how many have been resolved. The Self-Assessment: Assessment Attempt report provides the following information:

- First name / Surname: The user's name
- Username: The unique username provided to the user
- Assessment name: The name of the submitted self-assessment
- Started on: The date the self-assessment was begun
- Last accessed on: The date the self-assessment was last updated by the user
- **Compliant**: Of the answers given, how many were complaint (did not raise issues)
- **Resolved**: Of the issues raised, how many have been resolved

| First name /<br>Surname | Username \$ | Assessment name 💠              | Started<br>on | Last accessed<br>on | Compliant \$ | Resolved \$ |
|-------------------------|-------------|--------------------------------|---------------|---------------------|--------------|-------------|
| Oscar Wilde             | admin1      | DSE Self Assessment            | 16/04/2014    | 16/04/2014          | 36 of 36     | 0 of 0      |
| Oscar Wilde             | admin1      | DSE Self Assessment            | 17/08/2015    | 17/08/2015          | 36 of 36     | 0 of 0      |
| George Orwell           | employee2   | DSE Self Assessment            | 19/03/2015    | 19/03/2015          | 18 of 36     | 6 of 18     |
| Edgar Allen Poe         | employee1   | DSE Self Assessment            | 15/04/2014    | 15/04/2014          | 12 of 36     | 24 of 24    |
| Edgar Allen Poe         | employee1   | DSE Self Assessment            | 24/04/2017    | 24/04/2017          | 28 of 36     | 3 of 8      |
| Mary Shelley            | employee4   | DSE Self Assessment            | 22/08/2014    | 22/08/2014          | 27 of 36     | 9 of 9      |
| Mary Shelley            | employee4   | DSE Self Assessment            | 15/04/2015    | 15/04/2015          | 20 of 36     | 3 of 16     |
| Jane Austen             | employee3   | DSE Self Assessment            | 16/04/2014    | 16/04/2014          | 36 of 36     | 0 of 0      |
| Jane Austen             | employee3   | DSE Self Assessment            | 16/04/2014    | 16/04/2014          | 22 of 36     | 4 of 14     |
| Jane Austen             | employee3   | Home Worker Risk<br>Assessment | 13/02/2017    | 13/02/2017          | 11 of 15     | 0 of 4      |
| Leo Tolstoy             | manager2    | DSE Self Assessment            | 08/10/2014    | 08/10/2014          | 22 of 36     | 11 of 14    |

Figure 8 - The Self-Assessment Attempt report

# Self-Assessment Grid

# (Administration > Reports > Self Assessment > Grid)

If you have a course on your platform that contains a self-assessment activity, this report provides a list in downloadable spreadsheet format that contains details of all current outstanding issues.

- Email: The user's email address
- First name: The user's first name
- Last name: The user's last name
- **Department**: The user's department
- City: The user's location
- Last attempt on: The date the self-assessment was submitted
- Total: How many of the user's issues are unresolved
- **Questions**: Each question asked in the self-assessment. A value of '1' indicates an open issue, a value of '0' indicates a compliance or a resolved issue

| 1 E |             | 0           |           | D         | E         | F               | G     | H           |              | J           | K            | L          |
|-----|-------------|-------------|-----------|-----------|-----------|-----------------|-------|-------------|--------------|-------------|--------------|------------|
| 1 1 | Email       | First name  | Last name | Departmen | City      | Last attempt on | Total | What is the | lf your chai | Is the back | Is the heigh | Do you nee |
| 2 k | erry.britsa | Oscar       | Wilde     | Human Res | Dublin    | 17/08/2015      | 0     | 0           | 0            | 0           | 0            | 0          |
| 3 k | erry.britsa | George      | Orwell    | IT        | London    | 19/03/2015      | 12    | 0           | 0            | 0           | 1            | 1          |
| 4 k | erry.britsa | Edgar Aller | Poe       | IT        | London    | 24/04/2017      | 5     | 0           | 0            | 1           | 0            | 1          |
| 5 k | erry.britsa | Mary        | Shelley   | Finance   | Edinburgh | 15/04/2015      | 13    | 0           | 1            | 0           | 0            | 1          |
| 6 k | erry.britsa | Jane        | Austen    | Finance   | Edinburgh | 16/04/2014      | 10    | 0           | 0            | 0           | 1            | 0          |
| 7 k | erry.britsa | Leo         | Tolstoy   | Finance   | Edinburgh | 08/10/2014      | 3     | 0           | 0            | 0           | 0            | 0          |

Figure 9 - The Self-Assessment Grid report

# Self-Assessment Comments

# (Administration > Reports > Self Assessment > Comments)

If you have a course on your platform that contains a self-assessment activity, this report lists all comments that have been made on any self-assessment issues reported by your employees. The Self-Assessment: Comments report provides the following information:

- First name / Surname: The name of the person who made the comment
- Username: The unique username of the person who made the comment
- Course: The course containing the risk-assessment
- Assessment name: The name of the submitted self-assessment
- Resolved: How many issues were reported and how many have been resolved
- Comment: The text of the comment
- Time created: The date the comment was made

| First name / + Surname | Username \$ | Course \$                                       | Assessment<br>name     | Resolved \$ | Comment \$                                             | Time<br>created |
|------------------------|-------------|-------------------------------------------------|------------------------|-------------|--------------------------------------------------------|-----------------|
| Edgar Allen Poe        | employee1   | Display Screen<br>Equipment: Risk<br>Assessment | DSE Self<br>Assessment | 24 of 24    | Replaced screen                                        | 15/04/2015      |
| Edgar Allen Poe        | employee1   | Display Screen<br>Equipment: Risk<br>Assessment | DSE Self<br>Assessment | 24 of 24    | My desk is very old.                                   | 15/04/2014      |
| George Orwell          | employee2   | Display Screen<br>Equipment: Risk<br>Assessment | DSE Self<br>Assessment | 6 of 18     | The window reflects on my screen. There are no blinds. | 30/06/2015      |
| George Orwell          | employee2   | Display Screen<br>Equipment: Risk<br>Assessment | DSE Self<br>Assessment | 6 of 18     | I keep hitting my knees<br>underneath the desk.        | 30/06/2015      |
| George Orwell          | employee2   | Display Screen<br>Equipment: Risk<br>Assessment | DSE Self<br>Assessment | 6 of 18     | Checked company policies regarding eye tests.          | 03/03/2016      |
| Oscar Wilde            | admin1      | Display Screen<br>Equipment: Risk<br>Assessment | DSE Self<br>Assessment | 24 of 24    | Supplied Ed with case                                  | 01/05/2014      |
| Oscar Wilde            | admin1      | Display Screen<br>Equipment: Risk<br>Assessment | DSE Self<br>Assessment | 24 of 24    | Suppled ed with case                                   | 01/05/2014      |
| Oscar Wilde            | admin1      | Display Screen<br>Equipment: Risk<br>Assessment | DSE Self<br>Assessment | 4 of 14     | Do you need a desk lamp?                               | 09/05/2014      |

Figure 10 - The Self-Assessment Comments report

#### Self-Assessment Status

## (Administration > Reports > Self Assessment > Assessment status)

If you have a course on your platform that contains a self-assessment activity, this report lists all users who are due to submit a self-assessment, if they have submitted their assessment and if they have any outstanding issues. The Self-Assessment: Assessment Status report provides the following information:

- First name / Surname: The user's name
- Username: The unique username provided to the user
- Assessment name: The name of the submitted self-assessment
- Status: The status of the self-assessment
- Enrolled: Whether the person still enrolled on the course

#### Understanding the status:

There are two possible values for the status:

- Complete The user has submitted their self-assessment and no issues were logged or remain outstanding
- Outstanding The user has not submitted their self-assessment or outstanding issues remain

| First name / Surname | \$<br>Username | \$<br>Assessment name 🔶     | Status 🗢    | Enrolled \$ |
|----------------------|----------------|-----------------------------|-------------|-------------|
| Oscar Wilde          | admin1         | DSE Self Assessment         | Complete    | Yes         |
| Oscar Wilde          | admin1         | DSE Self Assessment         | Complete    | Yes         |
| George Orwell        | employee2      | DSE Self Assessment         | Outstanding | Yes         |
| Sylvia Plath         | manager1       | DSE Self Assessment         | Outstanding | Yes         |
| Edgar Allen Poe      | employee1      | DSE Self Assessment         | Complete    | Yes         |
| Edgar Allen Poe      | employee1      | Home Worker Risk Assessment | Outstanding | Yes         |
| Mary Shelley         | employee4      | DSE Self Assessment         | Complete    | Yes         |
| Jane Austen          | employee3      | DSE Self Assessment         | Complete    | Yes         |
| Jane Austen          | employee3      | Home Worker Risk Assessment | Outstanding | Yes         |
| Leo Tolstoy          | manager2       | DSE Self Assessment         | Outstanding | Yes         |

Figure 11 - The Self-Assessment Status report